# 3. SETUP- Einrichten ArchivCam / MotionCam

Mit Internet Browser durchführen http://xxxxxxx Seitenaufruf

### Vor dem Start des Programms muss noch das Setup gestartet werden!

Starten Sie den Internet Explorer und geben Sie ein:

## www.domainname.ch/archiv/setup.php (nur Muster)

| www.domain.ch | = | Ihr Homepage | Name |
|---------------|---|--------------|------|
|---------------|---|--------------|------|

/archiv = z.B. der Ordnername auf dem FTP-Server

/setup.php = ruft das Setup-Programm auf

Beispiel:

www.domainname.ch/archiv/setup.ch

#### Setup Konfiguration ArchivCam nur Beispiel

| Konfiguration              | Statizer Zusannen Sicht Dichters Wast        |  |  |
|----------------------------|----------------------------------------------|--|--|
| bezeiennung / blandort.    | Stadt Zug, Zugersee, Sicht Richtung west     |  |  |
| Pfad Archivbilder:         | /zug/bilder/                                 |  |  |
| Start Tagesfilm:           | 00 gültige Eingabe: 00 - 23 🚽 S              |  |  |
| Kamera-Typ:                | Mobotix, Sony                                |  |  |
| Bildformat:                | 640x480                                      |  |  |
| Randeinstellung:           | 0 = 0 = ohne Rand, optimal = Rand 2          |  |  |
| Randabstand oben in Pixel: | 10 Randabstand links: 10                     |  |  |
| Map-Koordinaten 1:         | 47.170163                                    |  |  |
| Map-Koordinaten 2:         | 8.515197                                     |  |  |
| Zoom:                      | 16 Werte zwischen 1 und 18-möglich, ideal 15 |  |  |
| Mobile Weiche:             | ja Ol                                        |  |  |
| Ersatzbild:                | nein                                         |  |  |
| speichern                  | Zo                                           |  |  |

#### Standort ../ordner/bilder/ ist zwingend

Start des Tagesfilm 00=immer 24 Std.

Kameramodell auswählen

| Mobotix, Sony | - |
|---------------|---|
| Mobotix, Sony |   |
| Mobotix, Sony |   |
| Vivotek       |   |
| Surveon       |   |
| QIHAN         |   |

Auflösung 6**40x480** ist Standard Umrandungs Linie

Abstand vom linken- und oberen Rand Google Map für Standort (extra Anleitung) Zoom Vergrösserung der Map-Karte Mobile Weiche und Ersatzbild-Beschrieb weiter unten

## Setup Konfiguration MotionCam nur Beispiel

| Konfiguration                   |                                              |   |
|---------------------------------|----------------------------------------------|---|
| Bezeichnung / Standort:         | Wankdorfplatz Bern                           | - |
| Pfad Archivbilder und Livebild: | /archiv/bilder/                              |   |
| Bilder anzahl Tage zurück: *    | 7 Tage                                       |   |
|                                 | aktuelle Eingabe = 7 Tage *                  |   |
| Intervall-Bilder unter 1 Min.:  | 30 Sec.                                      |   |
|                                 | Die Kamera sendet alle 05 Sec. ein Bild **   |   |
| Start Tagesfilm:                | 07 gültige Eingabe: 00 - 23                  |   |
| Kamera-Typ:                     | Mobotix, Sony                                |   |
| Bildformat:                     | 640x480                                      |   |
| Randeinstellung:                | 2 < 0 = ohne Rand, optimal = Rand 2          |   |
| Randabstand oben in Pixel:      | 10 Randabstand links: 10                     |   |
| Map-Koordinaten 1:              | 46.181552                                    |   |
| Map-Koordinaten 2:              | 8.839070                                     |   |
| Zoom:                           | 15 Werte zwischen 1 und 18 möglich, ideal 15 |   |
| Mobile Weiche:                  | ja 🔹                                         |   |
| Ersatzbild:                     | ja 🔹                                         |   |
| speichern                       |                                              |   |
| aperchent                       |                                              |   |

Wie oben beschrieben

Wie oben beschrieben

| 7 Tage | • |
|--------|---|
| 7 Tage |   |
| 1 Tage |   |
| 2 Tage |   |
| 3 Tage |   |
| 4 Tage |   |
| 5 Tage |   |
| 6 Tage |   |

max. 7 Tage, automatische Löschung

Wie oben beschrieben

Wenn Bildintervall grösser als 1 Min.> ist die Anzeige wirkungslos, da in der Kamera die Zeit eingestellt wird

Bilder, welche älter sind als im Setup gewählte Tage (z.B. 7 Tage), werden auf dem Server jeweils beim Aufruf des Programms, unwiderruflich gelöscht!!

#### Das sollten Sie beachten:

| Pfad Archiv- und Livebild:                                 | Der Pfad muss mit<br>Beispiel:/archiv/l                                                                                                    | / beginnen und mit / enden!                                                                                                    |  |
|------------------------------------------------------------|----------------------------------------------------------------------------------------------------|----------------------------------------------------------------------------------------------------|--|
| Bilder Anzahl Tage zurück*:<br>nur bei <i>MotionCam</i>    | Hier wird angegeben, wie lange zurück die Bilder auf dem Server verbleibe<br>sollen. <b>Ältere Bilder werden auf dem Server unwiderruflich gelöscht</b><br>Der aktuelle Eintrag ist rechts vom Feld ersichtlich             |                                                                                                    |  |
| Intervall-Bilder unter 1 Min.:<br>nur bei <i>MotionCam</i> | Hier wird angegeben<br>Bilder zum Server se<br>Einfluss auf die Kam<br>dieser identisch sein<br>ist rechts vom Feld e                                                                                                    | n, in welchem Intervall die Kamera<br>endet. Dieser Eintrag hat keinen<br>nerakonfiguration, muss jedoch mit<br>n! Der aktuelle Eintrag ist rechts vom Feld<br>ersichtlich. |  |
| Start Tagesfilm:                                           | Hier kann bestimmt v                                                                                                    | werden, wann der Tagesfilm starten soll.                                                                                                    |  |
| Kamera Zeitstempel:                                        | Hier ist es möglich, Kameras mit unterschiedlichen<br>Zeitstempel zu Konfigurieren. Zurzeit sind Zeitstempel<br>für die Kameras <b>Mobotix, Sony, Vivotek</b> , <b>Surveon, Qihan</b><br>Verfügbar (wird laufend erweitert) |                                                                                                    |  |
|                                                            | Mobotix und Sony<br>Vivotek<br>Surveon<br>Qihan                                                                                                    | <ul> <li>jjmmddHHiiss.jpg</li> <li>jjjjmmdd_HHiiss.jpg</li> <li>snapshot_00_jjjjmmddHHiiss.jpg</li> <li>jjjj-mm-dd-HHiiss.jpg</li> </ul>                                    |  |

Die Installation muss für jede Kamera durchgeführt werden. z.B. /archiv/.. /archiv1/.. etc. Die Benennung der Verzeichnisse ist nicht vorgegeben, muss jedoch mit der Kamera-Konfiguration übereinstimmen. Das Setup kann zu jeder Zeit angepasst werden z.B. bei Standortwechsel der Kamera, oder Tippfehler etc. Nach dem Setup kann das Programm mit <u>www.domainname.ch/archiv</u> (nur Muster) gestartet werden, oder in eine Webseite eingebunden werden.

**Achtung:** Um die Daten vor Manipulation der Internet-Besucher zu schützen, sollten Sie **erst wenn alles einwandfrei funktioniert**. (erst nach der Durchführung des letzten Arbeitsgang" **Setup**") die öffentlich aufrufbare Datei "**setup.php**" auf dem FTP-Server schützen!

z.B. setzen Sie vor oder nach **setup.php** z.B. **stop-setup.php** oder **setup-s.php** usw. Somit kann über das Internet **nicht** auf die Datei **setup.php** zugegriffen werden.

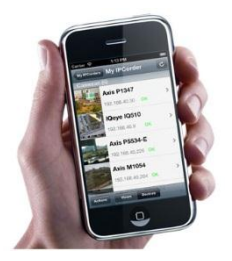

#### Mobiler Zugang: (Mobile Weiche)

Es ist möglich mit einem Internettauglichen mobilen Gerät (Smartphone, Tablets etc.) auf den URL zu zugreifen. Wenn im **Setup.php** die mobile Weiche auf "**ja**" gesetzt ist, verzweigt beim Aufruf des entsprechenden URLs das Programm auf eine speziell, für mobile Geräte, angepasste Seite.

Es wird das Livebild angezeigt und kann zum Map-Standort gewechselt werden. Es kann aber auch zur normalen Webseite gewechselt werden.

Achtung: Bei den iPhones ist es zur Zeit nicht möglich die Zeitraffer zu starten, da Apple (iOS) leider die Flash-Filme von Adobe nicht unterstützt!

#### Mobiler Zugang: (Mobile Weiche)

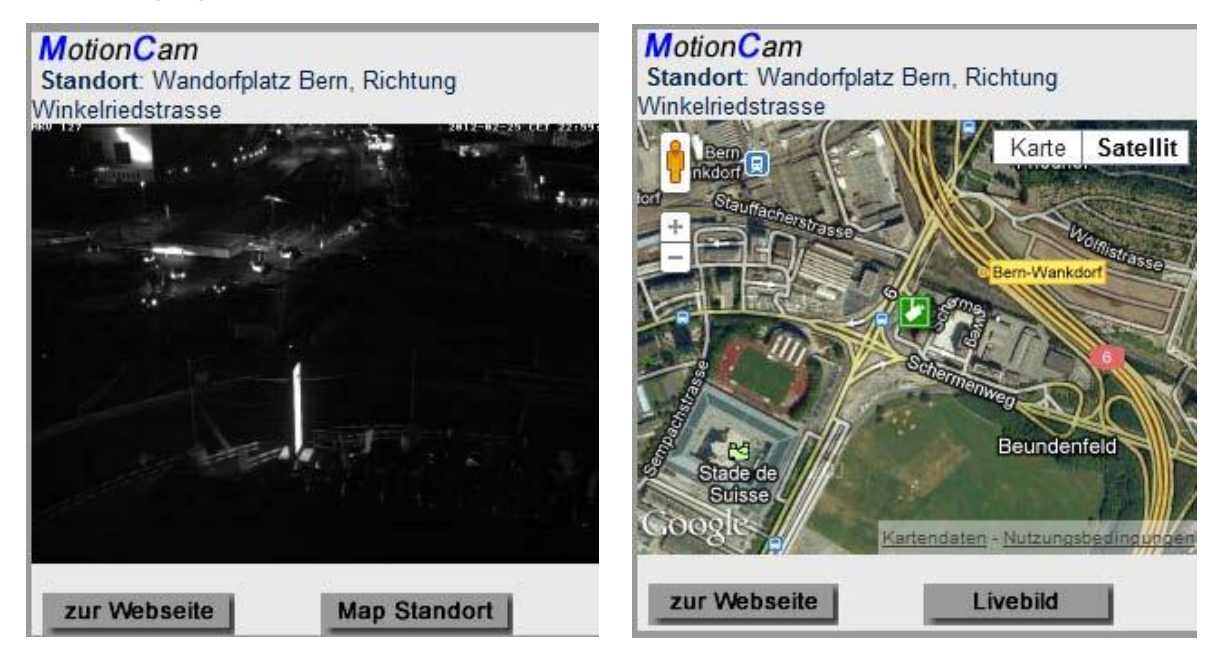

#### Ersatz-Bild ja / nein

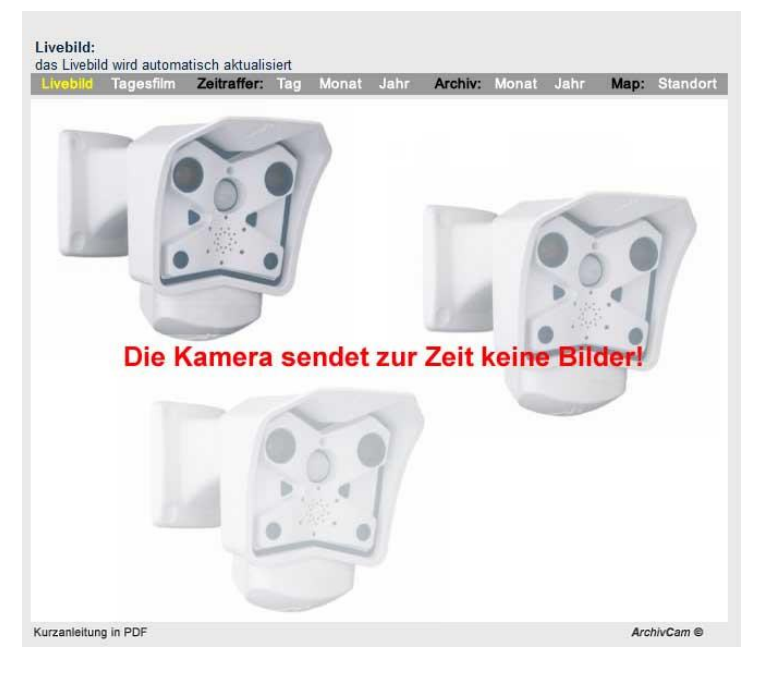

Bei der Einstellung **"Ja"** erschein ein Hinweis, dass im Moment keine Bilder übertragen werden.

Bei der Einstellung **"NEIN**" wird das letzte Kamerabild innerhalb eines Monats gezeigt.

Im **ArchivCam** und **MotionCam** sind im erworbenen Programm nachfolgende Anleitungen enthalten: 1.Mobotix-Kamera einrichten / 2.FTP-Serve-Inst-Anleitung / 3.Setup-einrichten / 4.Lizenz-Vertrag / 5.GOOGLE-MAP Anleitung 6.Anleitung-Logo-einsetzen

## Somit ist der 3.Teil "SETUP" abgeschlossen. Gratulation, Sie haben es geschafft

Besten Dank für das Vertrauen

Achtung: Bei Veränderungen des Original-Programms, erlischt die Garantie sowie der Support